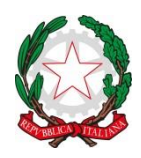

ISTITUTO COMPRENSIVO di PONT Canavese Via G. Marconi, 23/bis - 10085 – PONT Canavese (TO) Tel.: 0124.85171 - C.F.: 83502140011 – C.M. TOIC814009 E-mail: toic814009@istruzione.it ; PEC: toic814009@pec.istruzione.it www.istitutocomprensivopontcanavese.edu.it

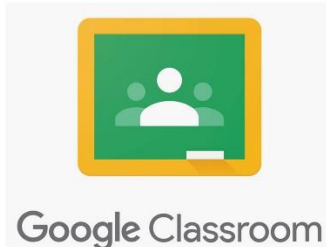

# COME ACCEDERE A CLASSROOM: LA CLASSE VIRUALE DI GSuite for education

In questa pagina sono elencate le istruzioni per effettuare le prime operazioni in Google Classroom: accedere, visualizzare compiti e materiali, restituire compiti all'insegnante.

DA COMPUTER

# Accedere a Classroom

- utilizza il browser Chrome
- vai su google.it
- verifica di aver fatto l'accesso con il tuo account G Suite, oppure accedi
- clicca in alto a destra sull'icona con i 9 pallini e scegli Classroom
- se non trovi l'icona, puoi digitare direttamente nella barra degli indirizzi classroom.google.com

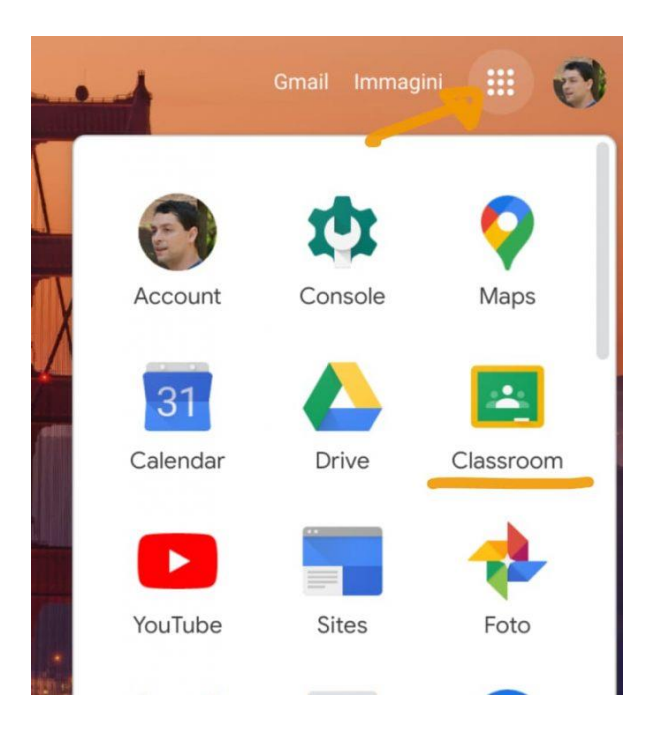

- quando entri in *Classroom* vedrai tutti i corsi ai quali i tuoi insegnanti ti hanno aggiunto: sono organizzati come grandi quadrati indipendenti
- per partecipare ad un corso devi accettare l'invito dell'insegnante. Quando vedi un corso con il pulsante blu *lscriviti*, cliccalo; se non vedi quel tasto, significa che sei già iscritto:

| ■ Google Classroom                      |                                            |
|-----------------------------------------|--------------------------------------------|
| 🛃 Da fare 🛛 📩 Calendario                |                                            |
| Scienze<br>Classe IV<br>Iodetti barbara | Geografia<br>Classe VA<br>Iodetti barbara  |
|                                         | Scadenza: giovedi<br>Le risale in Piemonte |
| Rifiuta Iscriviti                       | ê 🗅                                        |

## DA DISPOSITIVO MOBILE

#### Accedere a Classroom

Da smartphone o tablet non usare il browser (Chrome o altri): devi usare l'app di Classroom.

Prima di utilizzare l'app devi aggiungere sul tuo dispositivo l'account G Suite dalle impostazioni.

Installa l'app di Classroom dal Play Store o dall'App Store. Quando apri l'app, controlla che sia selezionato l'account G Suite, e non il tuo Gmail personale o altri account.

#### Entrare nel corso: materiali e compiti

Per entrare nel corso basta cliccare sul titolo del corso, dentro al riquadro giusto. Nella schermata che si apre puoi trovare compiti e materiali in due modi diversi. Se guardi in alto, vedi le due schede *Stream* e *Lavori del corso*:

| Stream | Lavori del corso |  |
|--------|------------------|--|
|        |                  |  |

Nella scheda *Stream* – quella che ti compare per prima quando entri nel corso – trovi compiti, materiali e commenti dell'insegnante in ordine cronologico.

Sulla destra hai un riquadro che ti ricorda se hai attività in scadenza da completare.

Nella scheda *Lavori del corso* trovi gli stessi materiali e compiti (non invece i commenti e gli annunci), ma in ordine diverso: sono ordinati nel modo che ha deciso l'insegnante, e possono essere raggruppati per argomenti.

| Tutti gli argomenti<br>Le regioni italiane | Le regioni italiane                  |                         |  |
|--------------------------------------------|--------------------------------------|-------------------------|--|
|                                            | Quiz                                 | Scadenza: 14 ott, 12:00 |  |
|                                            | E risaie in Piemonte                 | Scadenza: 22 ott        |  |
|                                            | La coltivazione del riso in Piemonte | Scadenza: 12 ott        |  |
|                                            |                                      |                         |  |

Se vuoi cercare un materiale o compito in base all'argomento, questa scheda può essere più utile perché è meglio organizzata.

### Guardare i materiali

Le attività che ti danno gli insegnanti sono chiamate in due modi diversi in Classroom: **materiali** e **compiti**. Materiali e compiti contengono attività molto simili, hanno una sola differenza importante:

- quando un insegnante ti assegna dei **materiali**, devi solo aprirli e fare quello che trovi indicato nelle istruzioni
- quando un insegnante ti assegna dei compiti invece, oltre ad aprirli e fare quello che trovi indicato nelle istruzioni devi riconsegnarli, altrimenti il compito risulta non eseguito; vedi sotto come fare

Per aprire un materiale o un compito, basta cliccarci sopra. Puoi farlo dalla scheda *Stream* o dalla scheda *Materiali del corso*, non cambia. Trovi le istruzioni che ti indicano cosa fare, e molto spesso trovi degli allegati che devi leggere, studiare, completare... in base alle indicazioni dei tuoi insegnanti.

Se apri un materiale, trovi semplicemente istruzioni e allegati. Segui le indicazioni, consulta gli allegati, poi non devi fare altro.

#### Fare i compiti e riconsegnarli

Se **apri un compito** fai le stesse cose viste per il materiale: al termine però **devi consegnarlo**. Trovi due **tasti diversi a seconda del tipo di compito** che l'insegnante ti ha dato.

**1. Se nel compito devi completare un Documento** Google vedrai una schermata come questa:

| • | Gli anfibi                      | 100 punti | Il tuo lavoro Assegnato |
|---|---------------------------------|-----------|-------------------------|
|   | Daniele Deblagi 12.33           |           | Alunno 2 Prova X        |
|   | Completa la fabella qui sotto.  |           | + Aggiungi o crea       |
|   | Agglungt comments per Il conso. | ⊳         | Consegna                |

Per fare il tuo lavoro – in questo esempio completare la tabella – clicca a destra, nella colonna *II tuo lavoro*, sopra l'icona del documento: si aprirà il documento in una nuova scheda di Chrome. Quando hai completato il documento, non devi nè salvare (si salva da solo) e **non devi cliccare sul tasto blu** *Condividi*. Devi invece **cliccare su** *Consegna*.

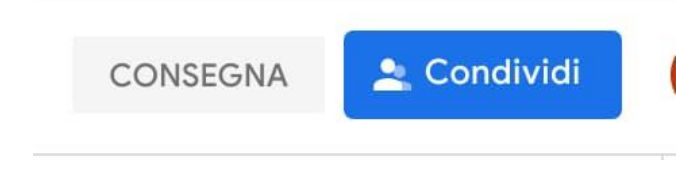

Conferma di voler consegnare nel riquadro che compare: in questo modo l'insegnante ha ricevuto il tuo compito.

**2. Se invece nel compito non ci sono documenti Google** da completare, ma altri tipi di allegati su cui lavorare, compare una schermata leggermente diversa:

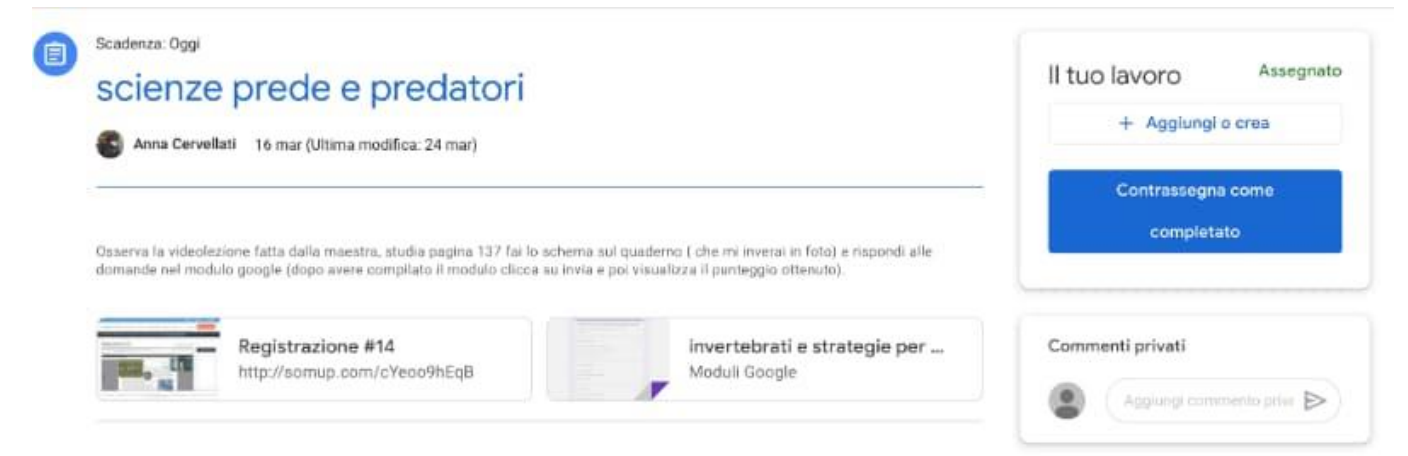

In questo caso dopo aver fatto il compito seguendo le indicazioni, ti basta cliccare su *Contrassegna come completato* (con la conferma successiva), e il compito è riconsegnato.